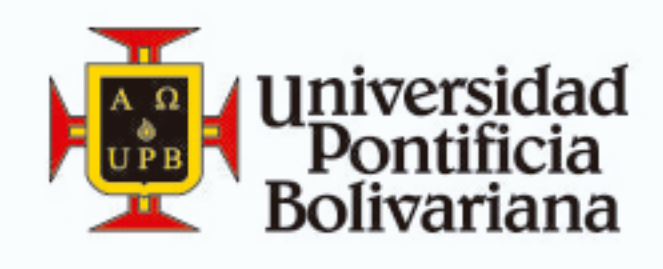

## I PREPÁRATE, ENRÚTATE Y MATRICULATE!

## Access Seguro Office 365

1. Ingresa a tu correo

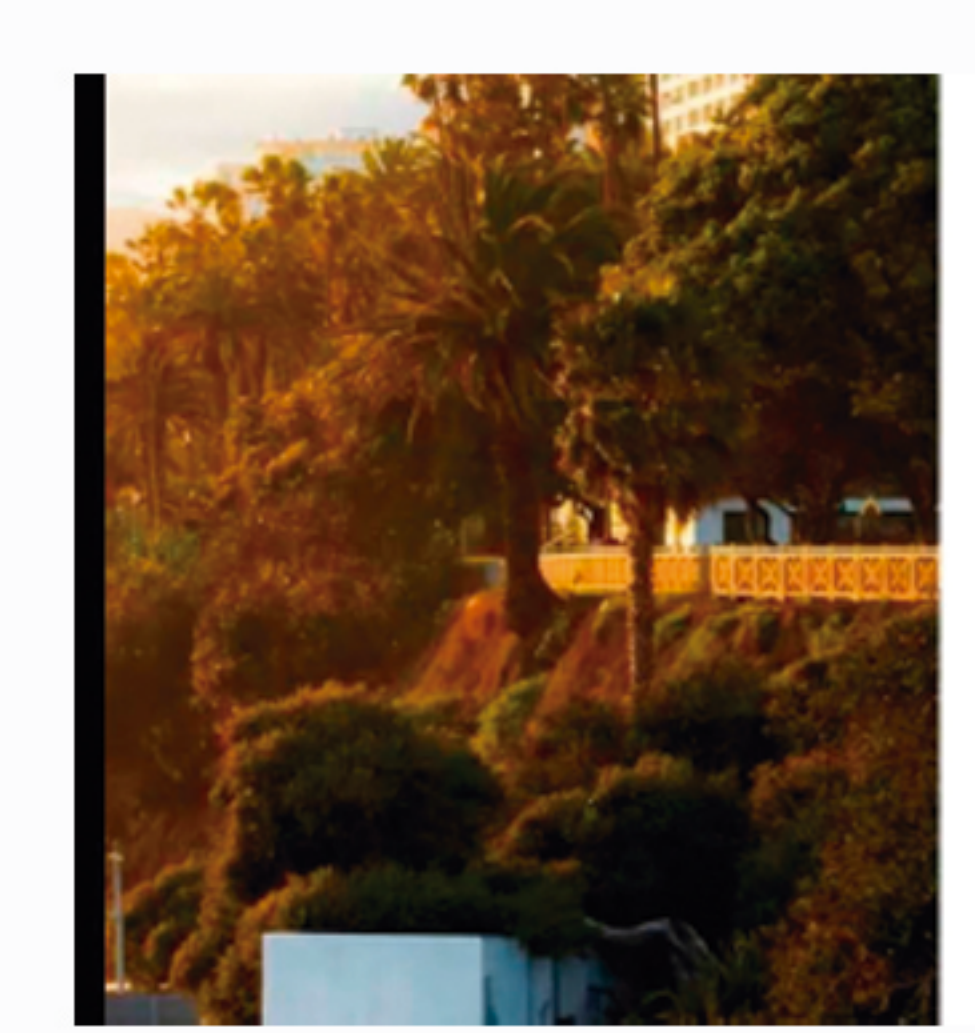

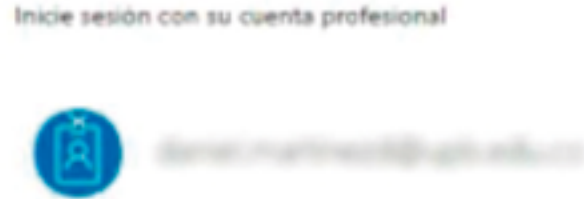

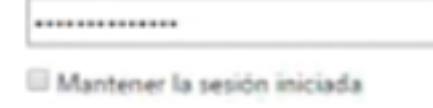

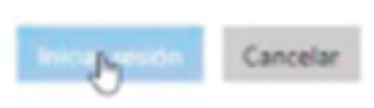

¿No puede acceder a su cuenta?

¿No dispone de una cuenta que le haya asignado su empresa o centro educativo? Iniciar sesión con una cuenta de Microsoft

- -

2. Busca el icono de configuración

| 3. Ing<br>a co<br>de o | resa<br>onfiguración<br>office 365                                                                                                    |                                                                                                    |
|------------------------|----------------------------------------------------------------------------------------------------|----------------------------------------------------------------------------------------------------|
|                        | Seleccione un elemen                                                                                                    | Configuración de Office 365<br>Configuración de Mail<br>Actualizar<br>Respuestas automáticas<br>Configuración de pantalla<br>Administrar aplicaciones<br>Configuración sin conexión<br>Cambiar tema<br>Opciones                                                                                                    |
| 4. Car<br>con          | Display a subscription of the provide state state | Image: Section of the section of the sectio |
| 5. lng<br>cor<br>dig   | resa tu actua<br>traseña, y luc<br>ita una nueva                                                                                                    | boo                                                                                                    |
|                        | change password   Some password required. Enter 6-16 characters, for not statute conversion works or names, Cambine copression between some password required.   User 10   Did password   Carbon conversion   Carbon conversion   Carbon conversion   Carbon conversion   Carbon conversion   Carbon conversion   Carbon conversion   Carbon conversion   Carbon conversion   Carbon conversion   Carbon conversion                                                                                                    |                                                                                                    |

Seleccione un elemento para leer.

Recuerda que la contraseña debe tener al menos una mayúscula, minúsculas y números, para ser una clave segura.

|            | Registra tu<br>número movil                                                                                                    |  |
|------------|----------------------------------------------------------------------------------------------------|--|
|            | <ul> <li>And the second second</li></ul> |  |
|            | Image: 1 the set is the set is the                                           |  |
|            | don't lose access to your account!                                                                                                    |  |
| 7.         | Registra el código<br>en tu celular                                                                                                    |  |
|            |                                                                                                    |  |
| 8.         | Registra un correo<br>alterno                                                                                                    |  |
|            | If the set of the set of the s              |  |
|            | Office 365  don't lose access to your account!  Reserverty one attentionion and address lates. Bort way one primely web or school and.  Automaticate Tenal  Example Tenate attent                                                                                                    |  |
|            |                                                                                                    |  |
| <b>9</b> . | Verifica el código<br>en tu correo alterno                                                                                                    |  |
| 9.         | <section-header></section-header>                                                                                                    |  |
| 9.         | <section-header></section-header>                                                                                                    |  |